# Fotoservice.

In deze presentatie de categorie "voorwerpen verfraaien". Je kunt ze aan jezelf of ander cadeau te doen.

Verschilende websites bieden daarvoor mogelijkheden, met ook weer onderling verschillen in aangeboden gereedschappen.

De plaatjes moeten van een behoorlijke kwaliteit zijn, want anders GEEN resultaat of slecht.

Controle van de resolutie (aantal pixels) ofwel (DPI = Dots per inch) is te doen via de "eigenschappen" van het plaatje.

Windows verkenner: click met rechtermuis op het plaatje, click "eigenschappen".

Controle via een APP: Waar te vinden?

Via jouw zoekmachine (EDGE, Googlechrome, Firefox enz.enz.) vul in de tekst: "iphone foto resolutie zien"

Je krijgt een hele waslijst!!

(in plaats van "iphone" bijv. "android" OF een apparaat bijv. "samsung s20")

Apple apparaten: o.a. ViewExif € 1,09 vanaf IOS 9.0 en Metapho € gratis vanaf IOS 13.0

Android apparaten: o.a. Reduce Photo € gratis en Image Resize € 0,96 (android versies ???)

Waar zijn de fotoservices te vinden?

In jouw zoekmachine (EDGE, Googlechrome, Firefox enz.enz.) vul in de tekst: "fotoservices" Je krijgt een hele waslijst!!

Een paar voorbeelden: <u>https://foto.hema.nl/</u> <u>https://www.fotofabriek.nl/fotoservice/</u> www.fotoalbum.nl/fotoservice Start: <u>www.hema.nl</u>

### We kiezen voor de FOTOSERVICE

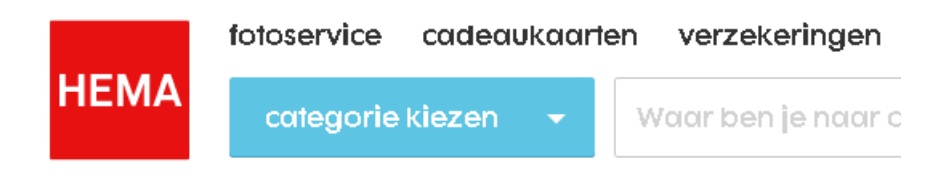

#### Daar kiezen we voor FOTOCADEAUS

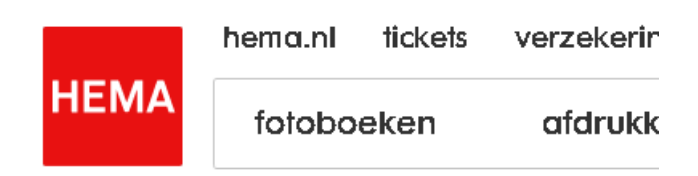

home > fotocadeaus

# fotocadeaus

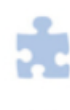

puzzels en spellen

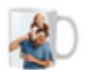

mokken

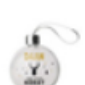

decoratie

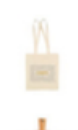

kleding en textiel

thuis op tafel

We willen thuis iets op tafel!

Click "THUIS OP TAFEL"

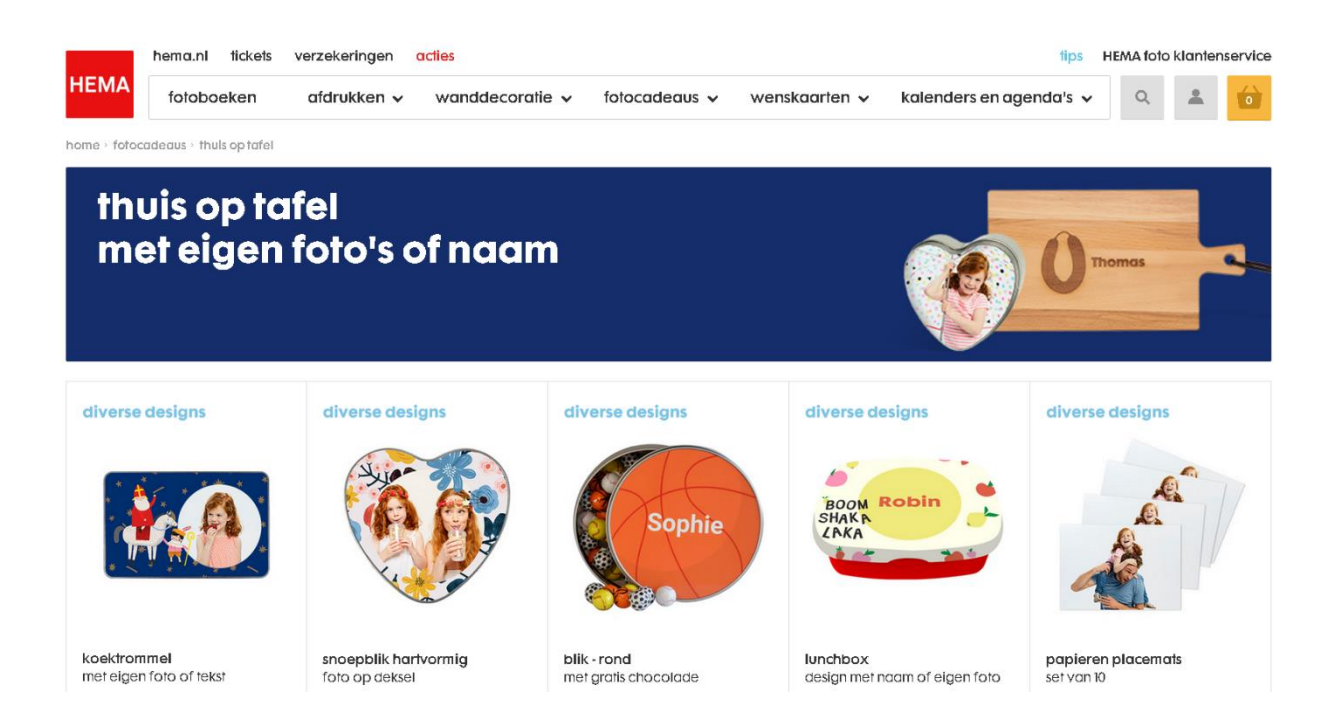

### Click "PAPIEREN PLACEMAT"

| hemo               | a.nl tickets ver:       | zekeringen <mark>o</mark> | acties          |               |               | tips                             | HEMA fot                 | o k <b>lante</b> r | nservice |
|--------------------|-------------------------|---------------------------|-----------------|---------------|---------------|----------------------------------|--------------------------|--------------------|----------|
| HEMA fol           | oboeken a               | fdrukken 🗸                | wanddecoratie 🗸 | fotocadeaus 🗸 | wenskaarten 🗸 | kalenders en agenda's 🗸          | ۹                        | *                  | 6        |
| home - fotocadeaus | > thuis optafel > paple | eren placemats            |                 |               |               |                                  |                          |                    |          |
| ~                  |                         |                           |                 |               |               | diverse designs                  |                          |                    |          |
| A.                 |                         |                           |                 |               |               | papieren place                   | mats                     |                    |          |
|                    |                         |                           |                 |               |               | Een set papieren placemats met j | e eigen foto             | o. De pla          | cemats   |
|                    |                         |                           |                 |               |               | meer informatie >                | official is 4            | 20 X 2971          |          |
|                    |                         |                           | -               | G.            |               |                                  |                          |                    |          |
|                    |                         |                           | 12:1            |               | 1             | 12-                              | l.50 verwer<br>verzonden | kingskost<br>na 5  | ten      |
|                    |                         |                           |                 |               | /             |                                  | werkdagen                |                    |          |
|                    |                         |                           | 6-1             |               | /             | maak                             | าม                       |                    |          |
|                    |                         |                           | AC in           |               |               |                                  |                          |                    |          |
|                    |                         | 4                         |                 |               |               |                                  |                          |                    |          |
| A                  |                         |                           | En              |               |               |                                  |                          |                    |          |
|                    |                         | <u> </u>                  | 200             |               |               |                                  |                          |                    |          |

Click op "MAAK NU"

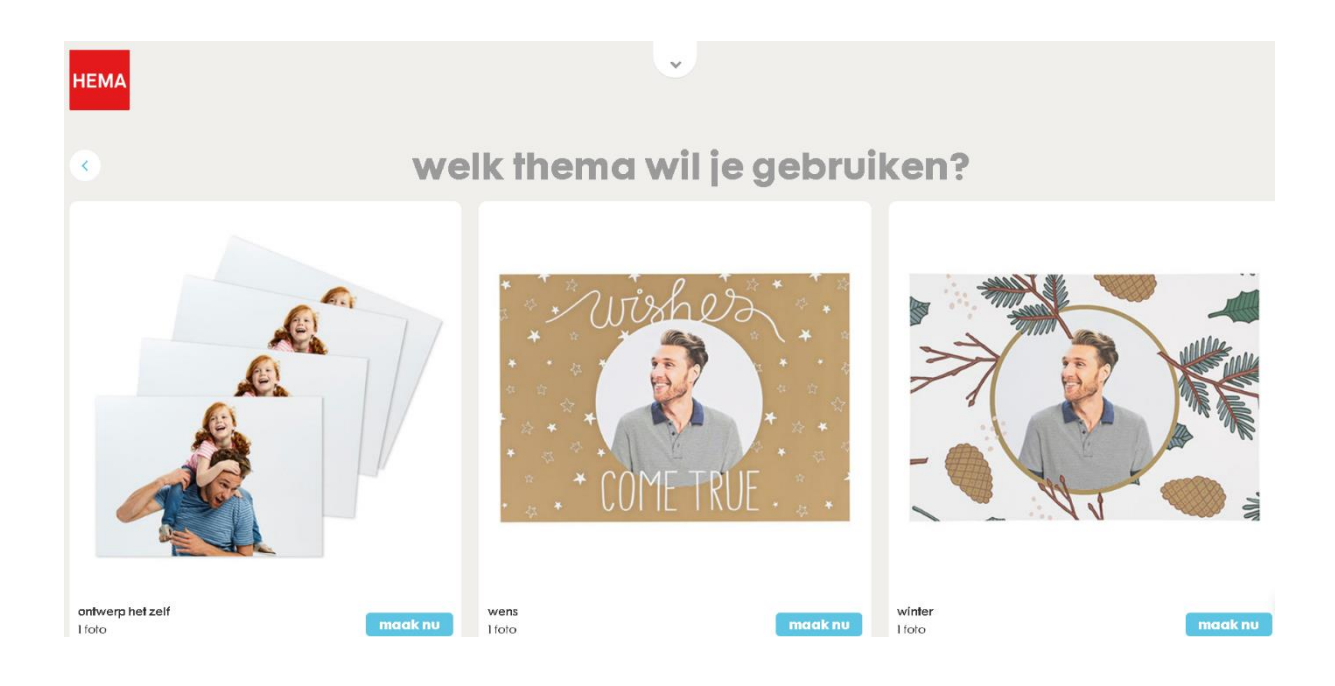

Click op "MAAK NU" bij het thema wat je wilt hebben

| НЕМА | le le le le le le le le le le le le le l                                                        |
|------|-------------------------------------------------------------------------------------------------|
|      | laden                                                                                           |
|      | voordat je verder gaat                                                                          |
|      | Maak een HEMA account aan om je werk te<br>kunnen opslaan om later opnieuw te kunnen<br>openen. |
|      | inloggen registreren                                                                            |
|      | of                                                                                              |
|      | ga verder als gast                                                                              |
|      | Je hoeft pas in te loggen bij het afronden van je bestelling met je<br>bestaande HEMA account.  |

We gaan als gast verder omdat we (nog) geen account willen.

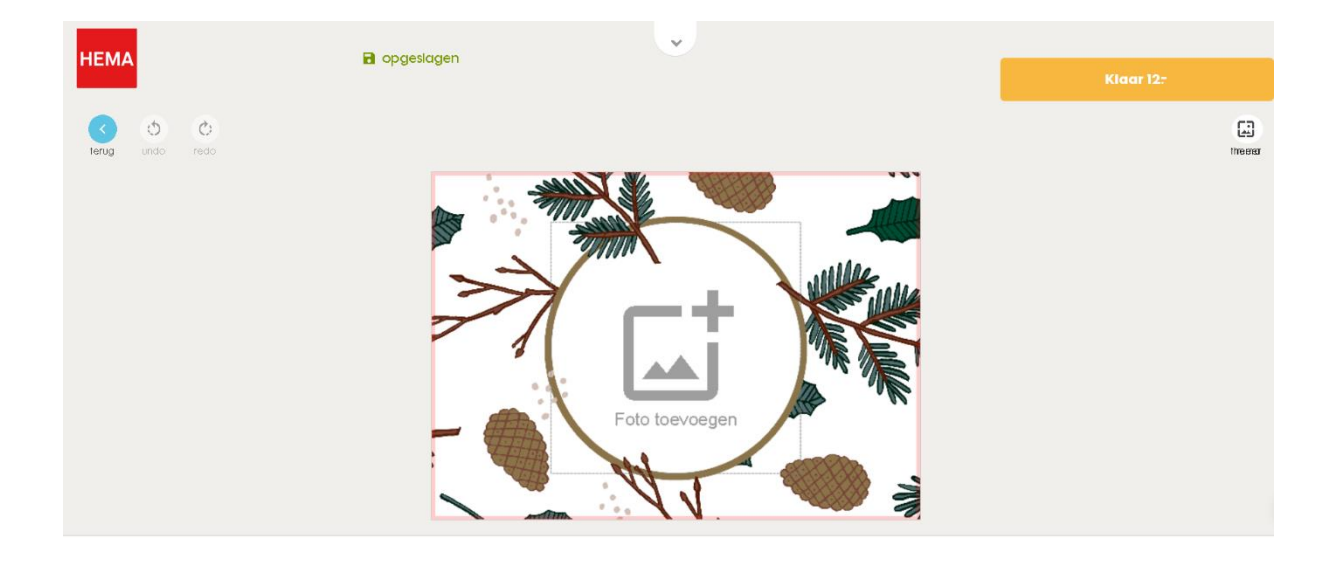

## Click hier op "FOTO TOEVOEGEN"

| HEMA   | 🔒 opgeslagen |                                  |  |
|--------|--------------|----------------------------------|--|
| (5 (5) | 7            | waar staan je foto's?            |  |
|        |              | er is (nog) ruimte voor 1 foto's |  |
|        |              | facebook                         |  |
|        |              | 🗿 Instagram                      |  |
|        |              | CneDrive                         |  |

Click hier op "MIJN APPARAAT"

| ڬ Bestand uploaden                                                    |                                          |                  |                     |
|-----------------------------------------------------------------------|------------------------------------------|------------------|---------------------|
| $\leftarrow$ $\rightarrow$ $\checkmark$ $\uparrow$ $\blacksquare$ > D | eze pc 🔸 Bureaublad                      | ٽ ~              | ∠ Zoeken in Bure    |
| Organiseren 👻 Nieuw                                                   | e map                                    |                  | 1 T                 |
| 🔷 OneDrive 🔷                                                          | Naam                                     | Gewijzigd op     | Туре                |
| 瀺 schudder                                                            | 🔊 desktop.ini                            | 27-7-2020 12:16  | Configuratie-instel |
| 🧢 Deze pc                                                             | 🧂 digisterk - Snelkoppeling              | 9-11-2020 09:27  | Snelkoppeling       |
| 🧊 3D-objecten                                                         | 🛃 Docs-txt                               | 3-4-2018 16:42   | Snelkoppeling       |
| 📃 Bureaublad                                                          | 🔊 DroidCamApp                            | 9-11-2020 09:28  | Snelkoppeling       |
| 🛅 Documenten                                                          | 🔒 reumafonds - Snelkoppeling             | 9-11-2020 09:28  | Snelkoppeling       |
| 🖶 Downloads                                                           | 😿 SCAN                                   | 6-12-2013 10:45  | Snelkoppeling       |
| E Downloads                                                           | Startpage.com - 's Werelds meest privacy | 19-11-2020 17:22 | Internetsnelkoppel  |

Ga naar de plaats waar de gewenste foto staat

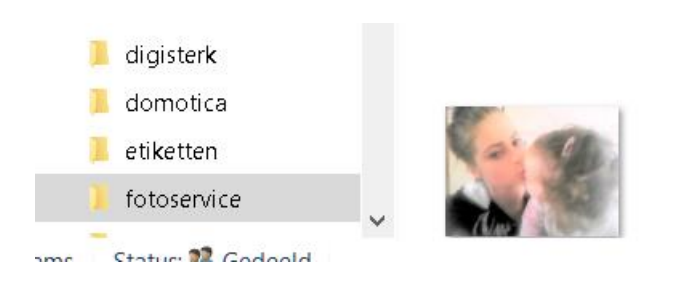

Click op de foto en click op knop "OPENEN"

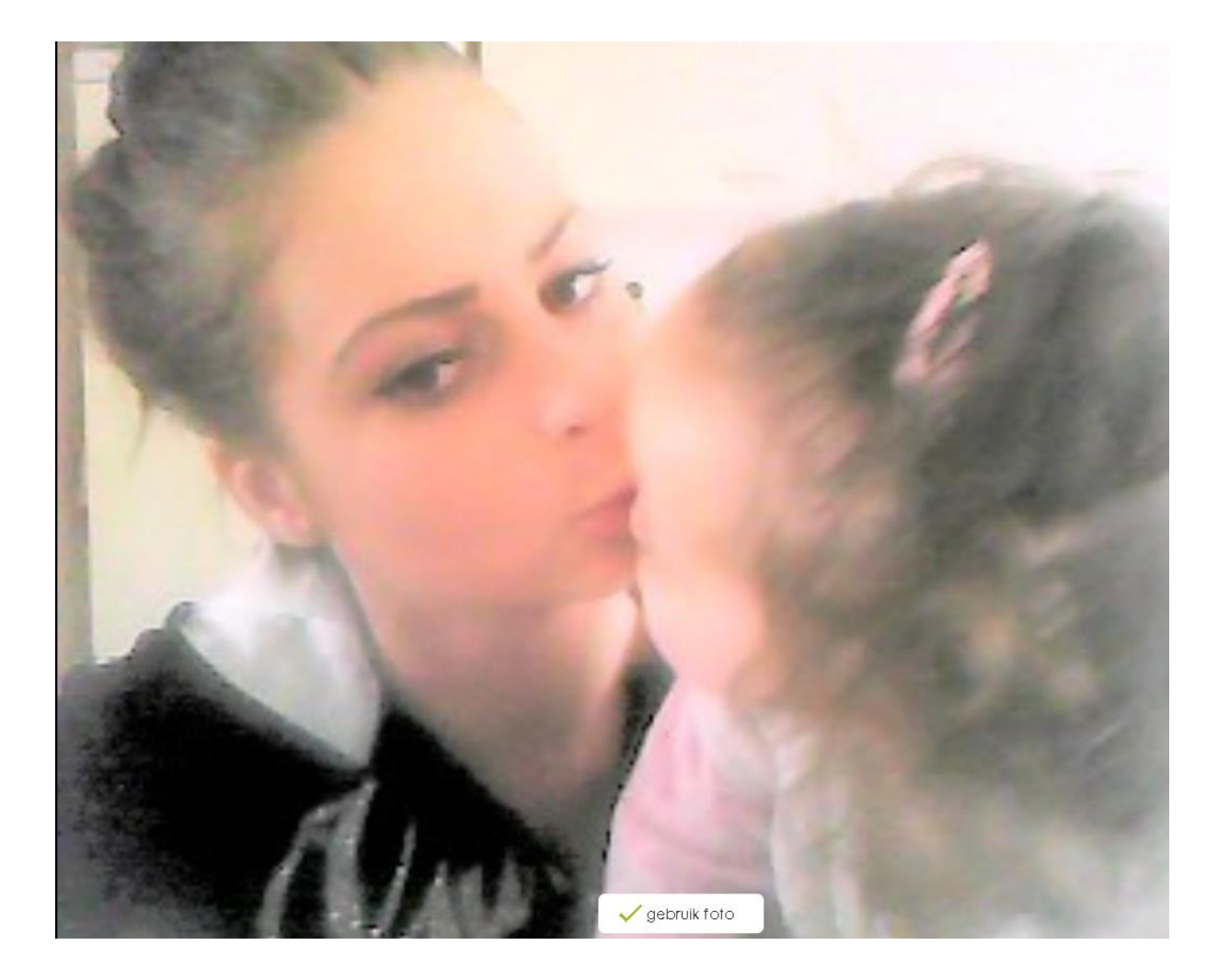

Click op "GEBRUIK FOTO"

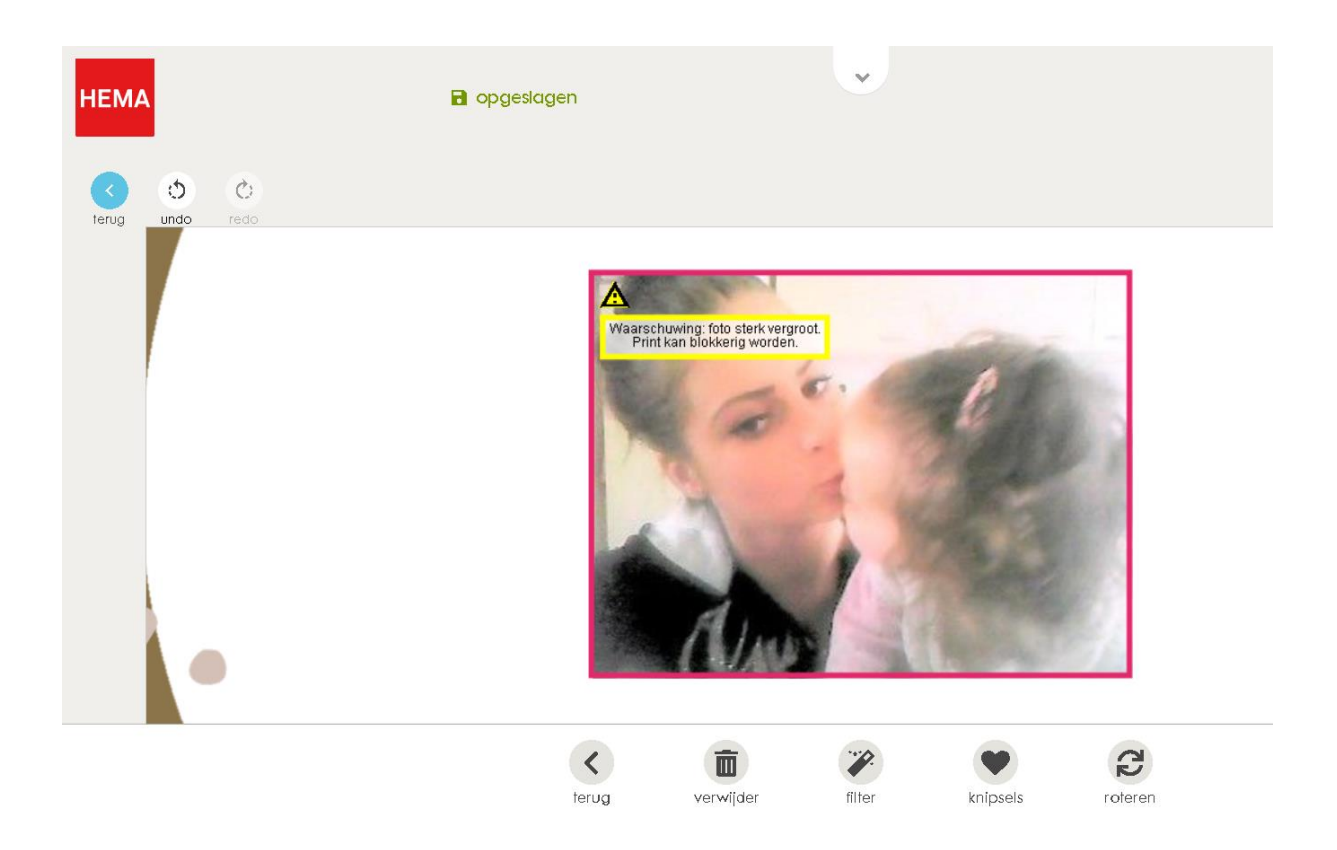

Dit gaat dus GEEN goede worden, click op het prullenbakje

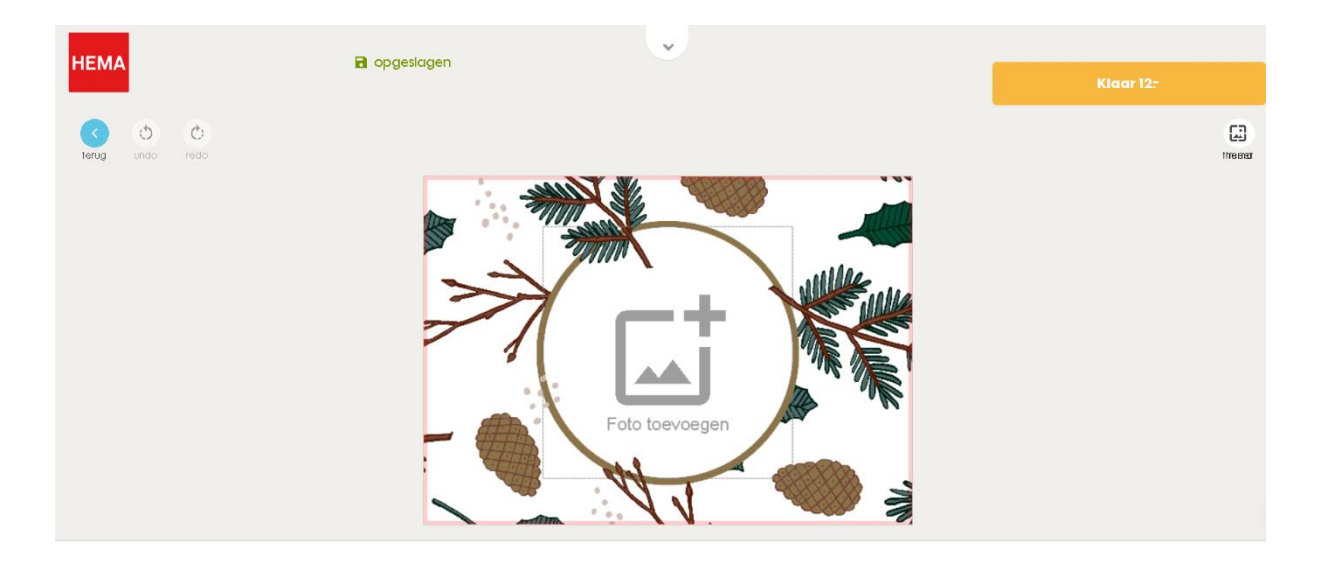

En probeer een andere foto: "FOTO INVOEGEN"

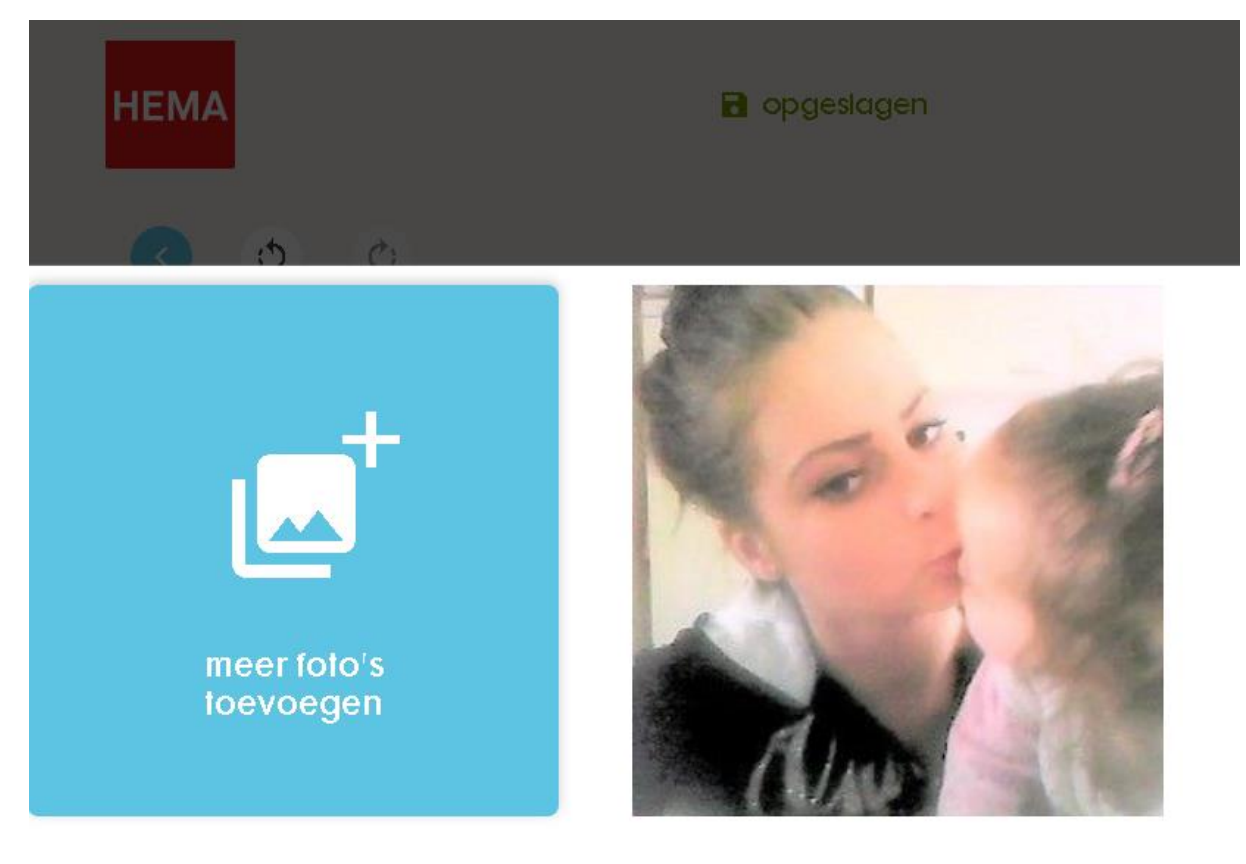

Click op "MEER FOTO's ....."

| HEMA   | 🔒 opgeslagen | •                               |  |
|--------|--------------|---------------------------------|--|
| (5) Č: | W            | r is (nog) ruimte voor 1 foto's |  |
|        |              | 🖵 mijn apparaat                 |  |
|        |              | facebook                        |  |
|        |              | 🗿 Instagram                     |  |
|        |              | ConeDrive 🖉                     |  |
|        |              |                                 |  |

Click op "MIJN APPARAAT"

| ڬ Bestand uploaden                                                     |                                          |                  |                     |
|------------------------------------------------------------------------|------------------------------------------|------------------|---------------------|
| $\leftarrow$ $\rightarrow$ $\checkmark$ $\uparrow$ $\blacksquare$ > De | ze pc 🔸 Bureaublad                       | ٽ ~              | ∠ Zoeken in Bure    |
| Organiseren 🔹 Nieuwe                                                   | e map                                    |                  | 1<br>1 T            |
| OneDrive ^                                                             | Naam                                     | Gewijzigd op     | Туре                |
| 瀺 schudder                                                             | 🔄 desktop.ini                            | 27-7-2020 12:16  | Configuratie-instel |
| 🧢 Deze pc                                                              | 🭰 digisterk - Snelkoppeling              | 9-11-2020 09:27  | Snelkoppeling       |
| 🧊 3D-objecten                                                          | 🧎 Docs-txt                               | 3-4-2018 16:42   | Snelkoppeling       |
| 📃 Bureaublad                                                           | 詞 DroidCamApp                            | 9-11-2020 09:28  | Snelkoppeling       |
| 🗐 Documenten                                                           | 🔒 reumafonds - Snelkoppeling             | 9-11-2020 09:28  | Snelkoppeling       |
| 🖶 Downloads                                                            | 😿 SCAN                                   | 6-12-2013 10:45  | Snelkoppeling       |
| 属 Downloads                                                            | Startpage.com - 's Werelds meest privacy | 19-11-2020 17:22 | Internetsnelkoppel  |

Ga naar de gewenste plaats waar de foto staat

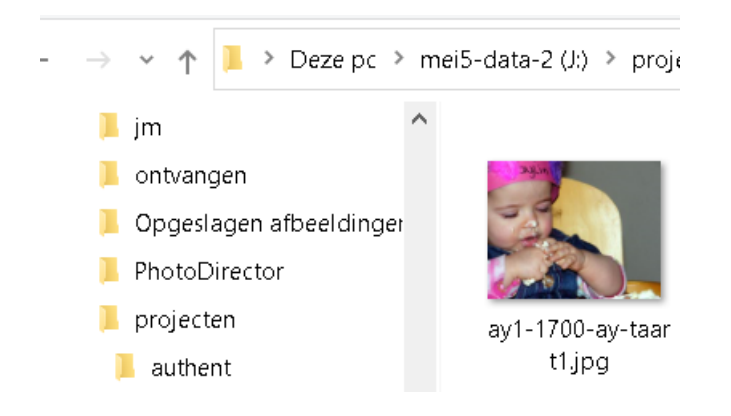

Click op de foto en click knop "OPENEN"

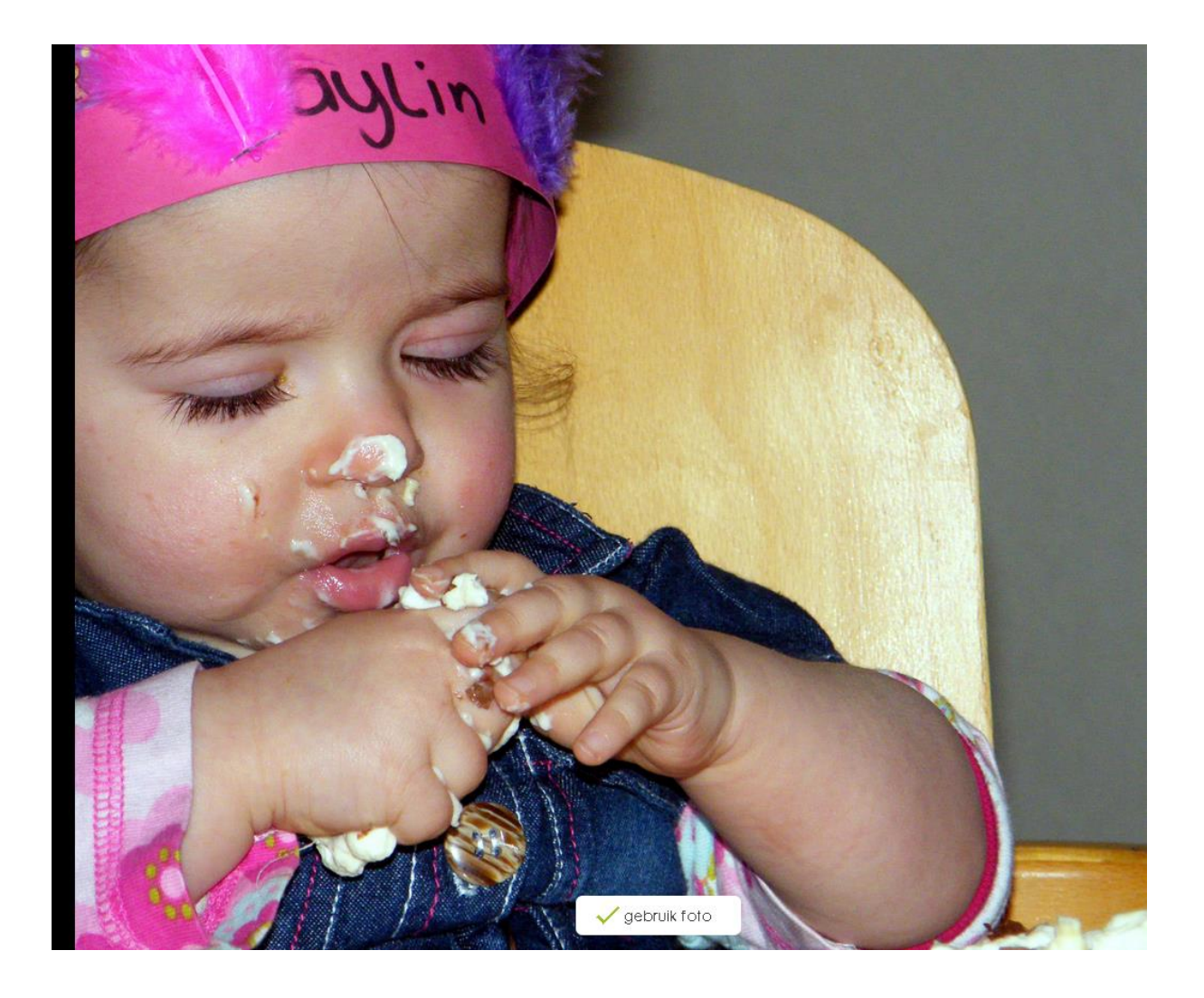

Click op "GEBRUIK FOTO"

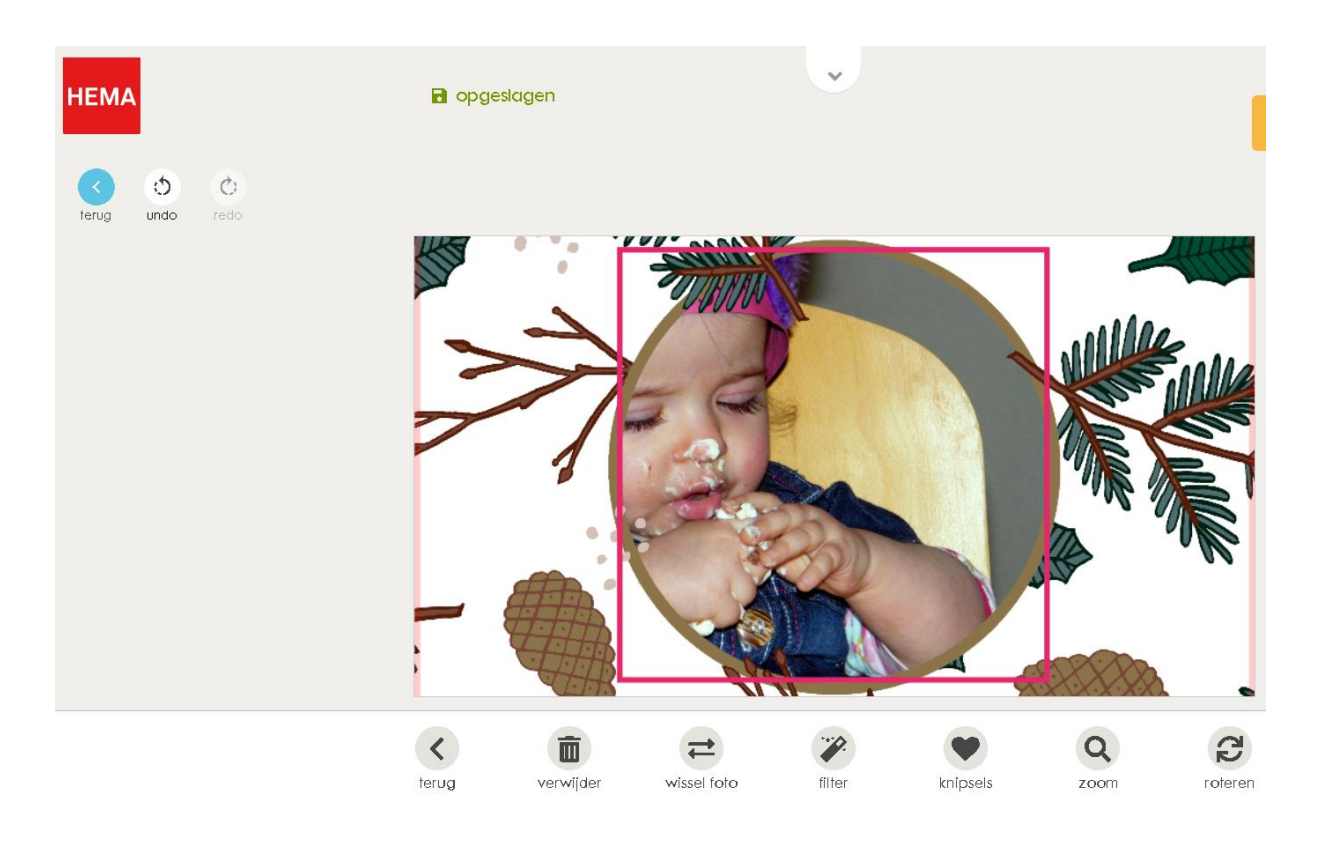

Als we iets willen proberen met een filter, click dan op "FILTER"

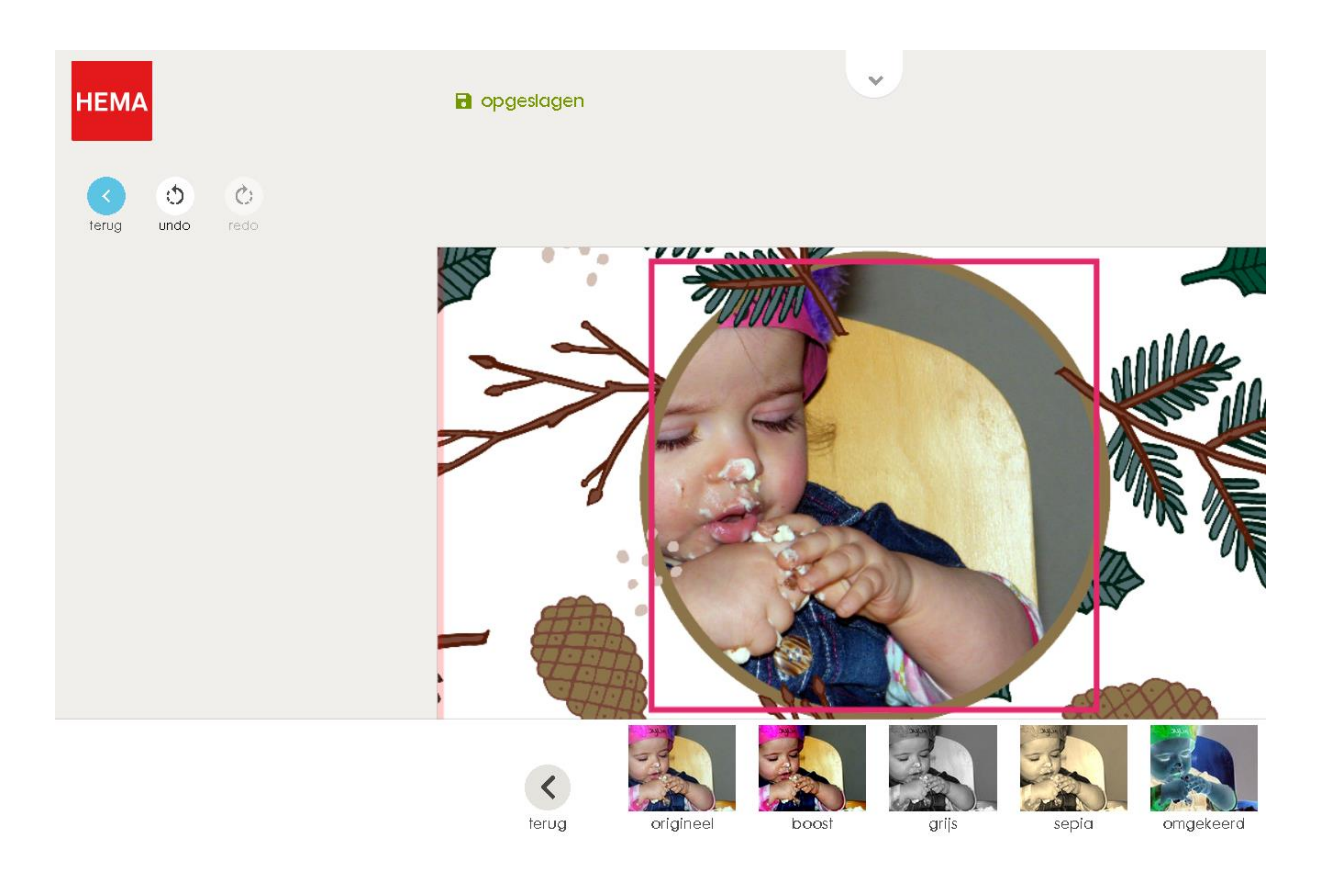

Click op sepia

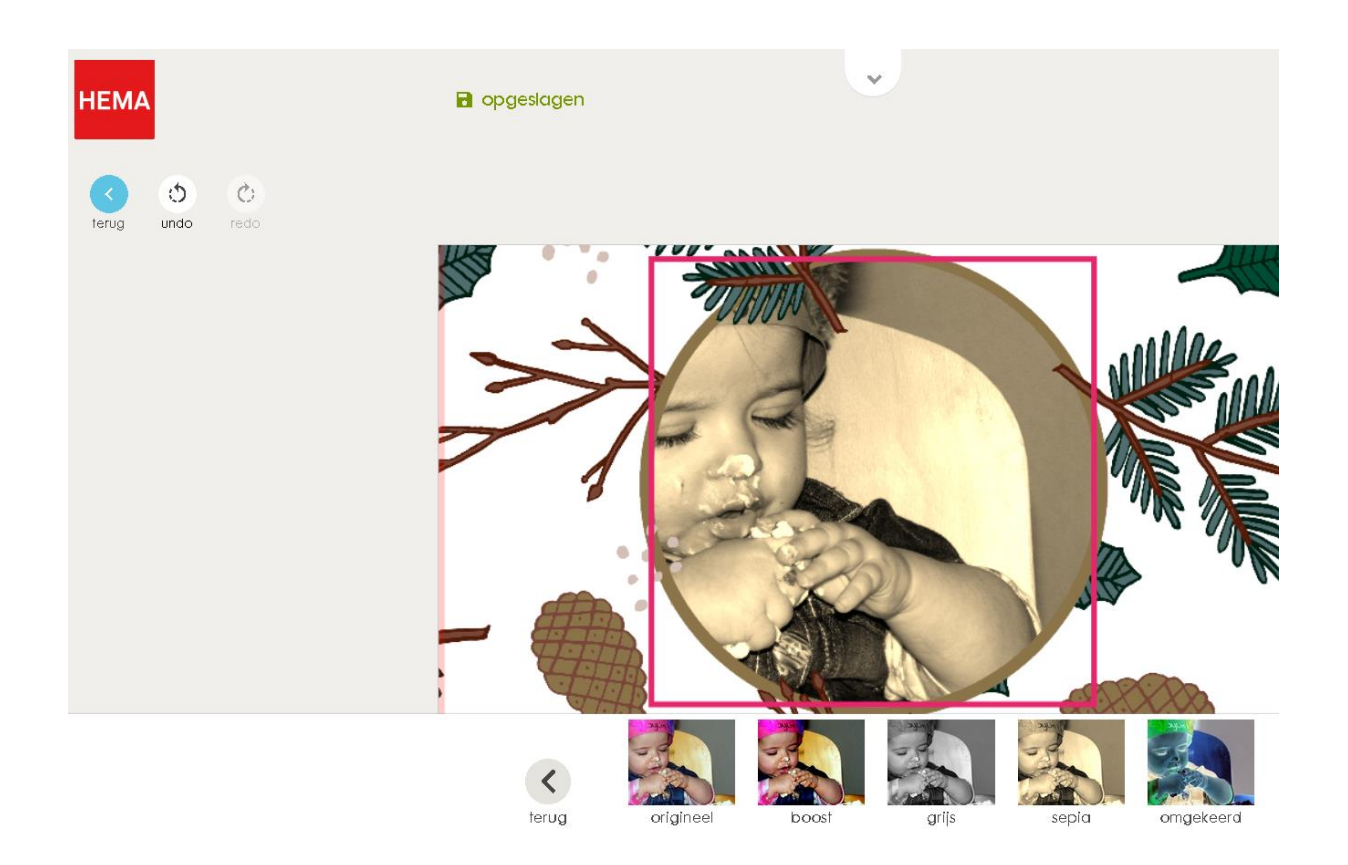

Dat is het toch NIET, click op (links boven) "UNDO"

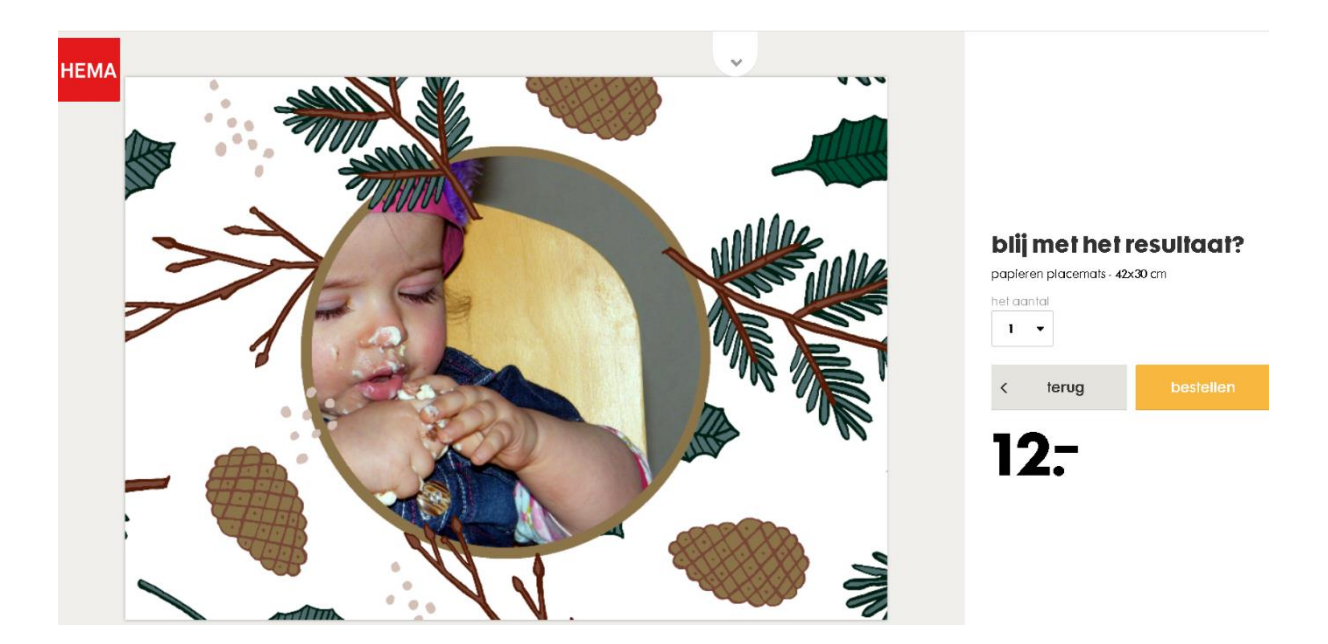

We hebben een grote tafel en we willen er 8, click in het veld "AANTAL" op het pijltje en kies het aantal 8

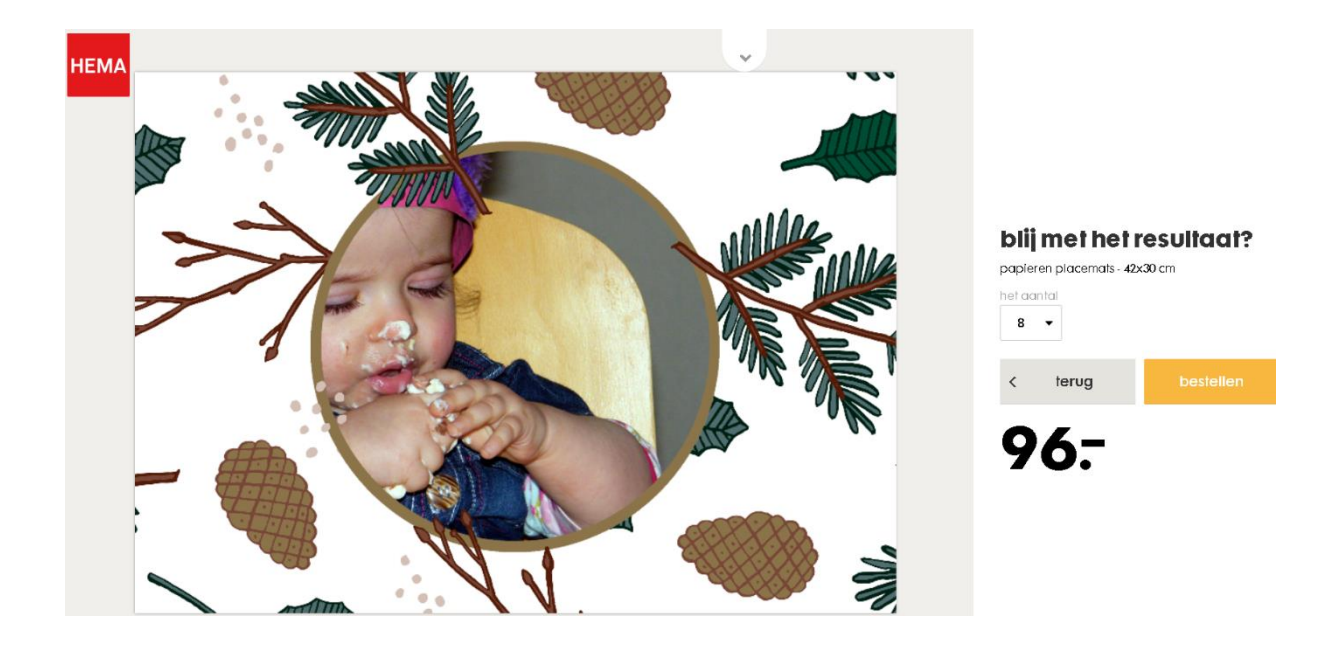

*OEI , niet blij dus, even vergeten dat het voor de placemat altijd PER 10 stuks gaat : dus wijzig 8 terug naar 1 en click op "BESTELLEN"* 

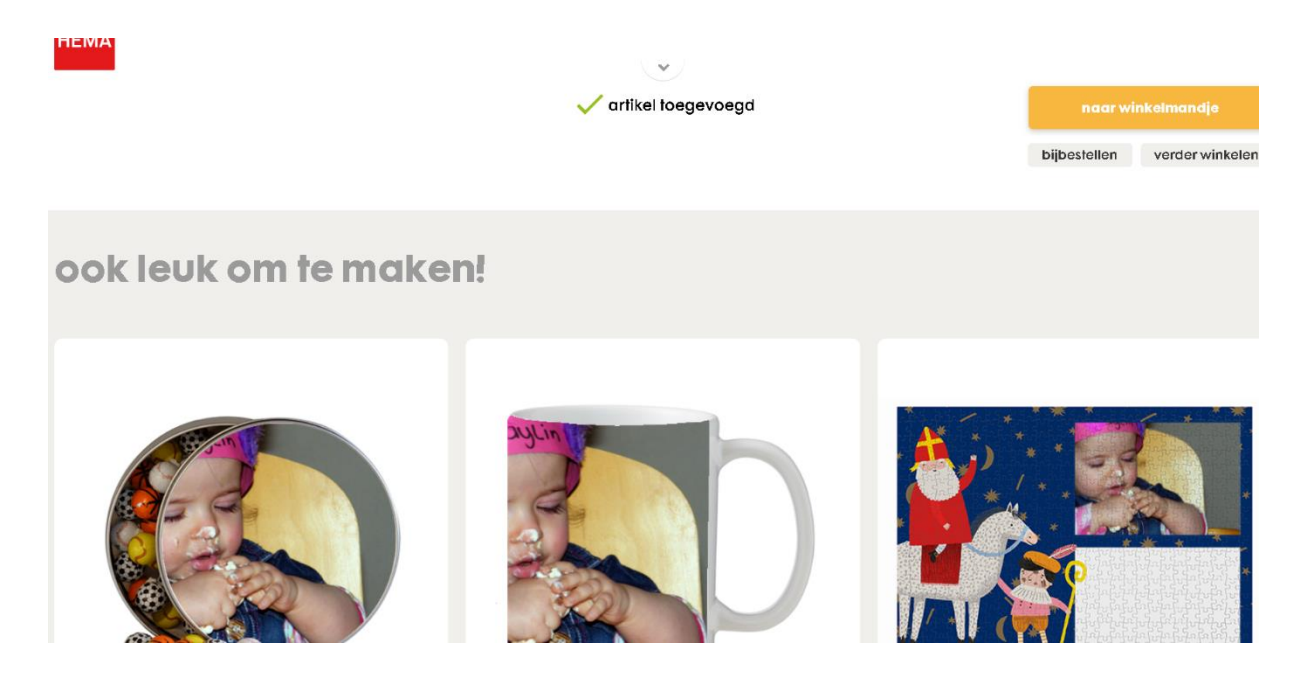

Vandaag niet. Click op "NAAR WINKELMANDJE"

| н | E | Μ | A |
|---|---|---|---|
|   |   |   |   |

| je bestelling              |                                                 | ga verder            | bezorging <ul> <li>afhalen en betalen</li> </ul>                                                                                                    |
|----------------------------|-------------------------------------------------|----------------------|----------------------------------------------------------------------------------------------------|
| winkelmandje (2) jouw gege | evens $(3)$ winkel kiezen $(4)$ bestelling afro | nden                 | in de winkel gratis<br>afhalen na 5 werkdagen                                                                                                    |
| Paper Placemats            | - 1 +                                           | 12 <del>.</del> m    | thuisbezorgen<br>(binnen Nederland) + 2? <sup>5</sup><br>verzonden na 5 werkdagen                                                                                                    |
| 12.00                      |                                                 |                      |                                                                                                    |
| vul je actiecode in +      | totale prijs artikelen                          | 12:                  | actuele kortingscodes                                                                                                    |
| actlecode                  | verwerkingskosten                               | 1.50                 | fotoboeken<br>20% korting op geselecteerde fotoboeken                                                                                                    |
| voeg toe                   | bezorgkosten<br>totaal                          | 13.50                | gebruik actiecode <b>FB4120</b>                                                                                                    |
|                            |                                                 |                      |                                                                                                    |
| ≺ verder winkelen          |                                                 | ga verder            | annuleren en retourneren                                                                                                    |
|                            | 🍺 P PayPa                                       | tetalen in de winkel | Omdat we jouw fotopraduct zo snel mogelijk can je<br>willen leveren, starten we direct de productie nadat je<br>hebt besteld. Hierom is het niet mogelijk om je<br>bestelling te wijzigen, onnuleren of retourneren. |

*Click op "GA VERDER" als de bestelling afgerond moet worden. Nu is wel een account nodig!* 

| ik heb een HEMA account                      | ik ben nieuw bij HEMA                                 |  |
|----------------------------------------------|-------------------------------------------------------|--|
| Heb je een account bij HEMA? Log dan hier in | heb je nog geen HEMA account? Registreer je dan hier. |  |
| e-mailadres                                  | e-mailadres                                           |  |
| vul je e-malladres In                        | vul je e-malladres in                                 |  |
| wachtwoord                                   | aanmelden                                             |  |
| vul je wachtwoord in laat zien               |                                                       |  |
| inloggen wachtwoord vergeten? >              |                                                       |  |

*Vul de benodigde gegevens in en je wordt dan vriendelijk verzocht om te betalen!!* 

Û